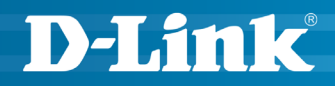

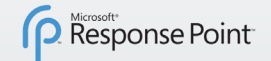

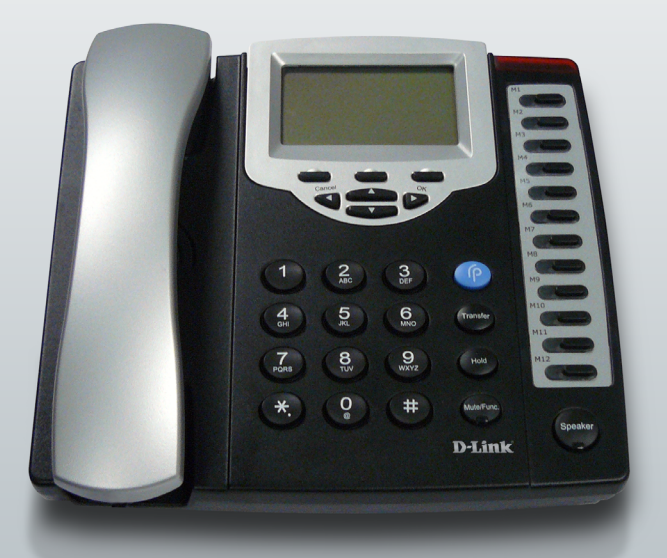

#### QUICK INSTALL GUIDE DPH-128MS VERSION 1.0

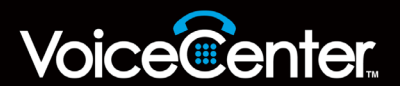

### System Requirements

- Computers with Microsoft<sup>®</sup> Windows<sup>®</sup> XP or Windows Vista<sup>®</sup> operating systems with an installed Ethernet adapter
- Internet Explorer Version 6.0, Mozilla 1.7.12 (5.0), or Firefox 1.5 and above (for configuration)

#### **Package Contents**

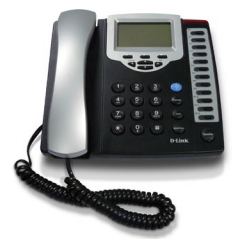

D-Link DPH-128MS IP Phone

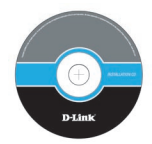

Manual and QIG on CD

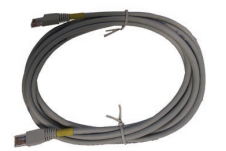

CAT5 Ethernet Cable

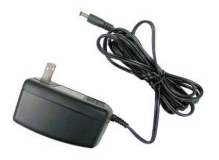

Power Adapter

**Note:** Using a power supply with a different voltage rating than the one included with the DPH-128MS will cause damage and void the warranty for this product.

If any of the above items are missing, please contact your reseller.

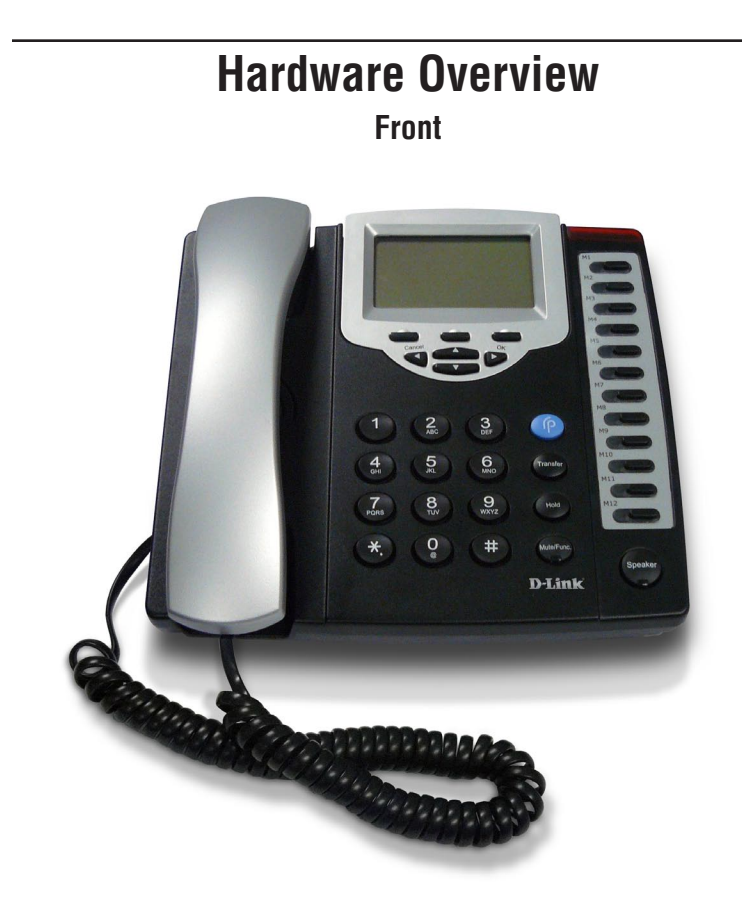

Note: Please see the Manual for more information.

# Hardware Overview

Rear

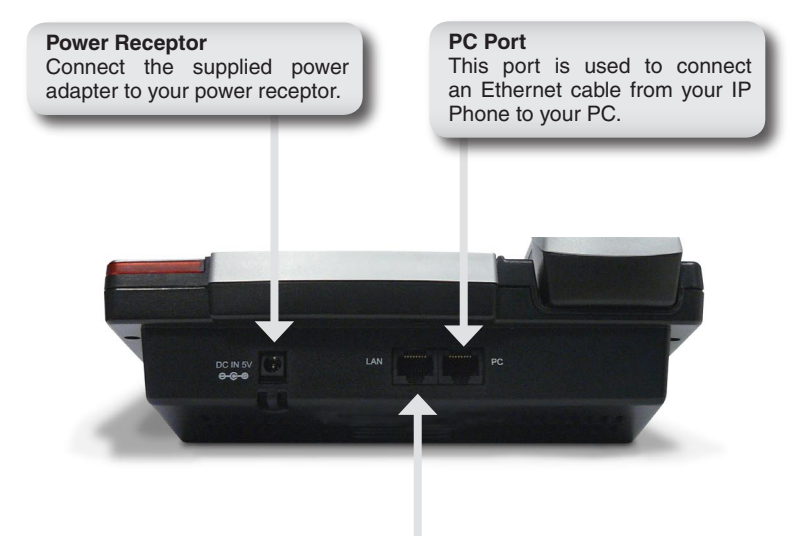

#### LAN Port

This port is used to connect an Ethernet cable from your IP Phone to your Local Area Network.

# Installation

Connect one end of the Ethernet cable to the LAN port on the IP Phone and connect the other end of the Ethernet cable to your Local Area Network using your hub, or switch.

Plug the power adapter into an AC outlet or power strip and plug the other end into the AC input on the phone. The Power LEDs will light up to indicate proper connection.

When you have connected the IP Phone to your network it should look like the diagram below.

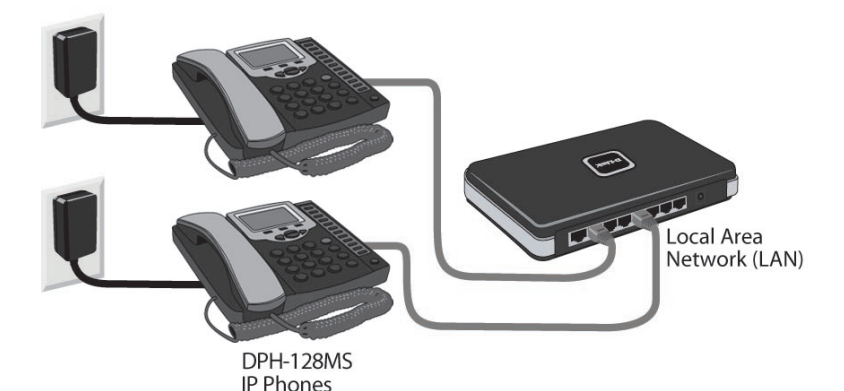

# **Configure the DPH-128MS IP Phone**

**Note:** Microsoft<sup>®</sup> Response Point<sup>™</sup> Administrator only operates with Windows<sup>®</sup> XP SP2 or Windows Vista<sup>®</sup>.

Open Microsoft Response Point Administrator to configure the IP Phone using the Configure Phone Wizard. Use the following steps to configure the IP Phone:

In Microsoft Response Point Administrator, click the **Phone System** tab at the top of the screen if necessary.

In the **Tasks** panel, under **Phones**, click **Add Phone** to launch the Configure Phone Wizard.

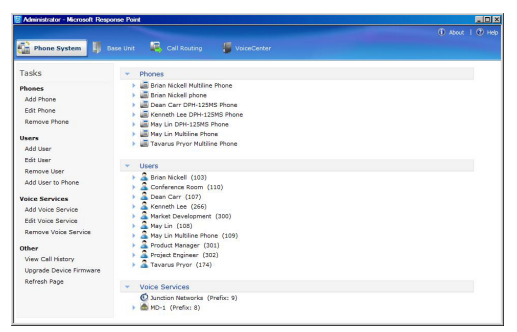

Select the check box confirming the IP Phone is connected and plugged in. Click **Next** to continue.

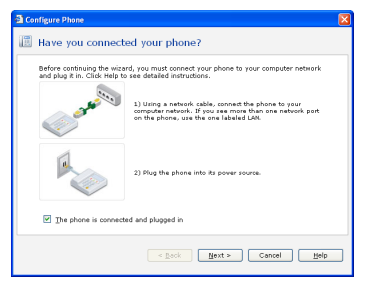

Select the D-Link DPH-128MS IP Phone you just connected and click **Next** to continue.

| g What phone do                                 | you want to add?                       |          |
|-------------------------------------------------|----------------------------------------|----------|
| Phones found on the net<br>D-Link DPH-128MS (00 | work:<br>-18-11-97-70-65): 192.168.2.4 | 01.12.11 |
|                                                 |                                        |          |
|                                                 |                                        |          |
|                                                 |                                        |          |
|                                                 |                                        |          |
|                                                 |                                        |          |
| What if the phone I expe                        | icted to find is not listed?           | Refresh  |
| What if the phone I expe                        | isted to find is not listed?           | Refresh  |

For this step, you will add a new user and assign that user to the phone you just configured. Click **Assign User** to open the New User screen.

| Configure Phone                                                                                                    | ×                                                                  |
|----------------------------------------------------------------------------------------------------|--------------------------------------------------------------------|
| Who will receive calls on this phone?                                                                                                    |                                                                    |
| Ugers who receive calls on this phone:                                                                                                    |                                                                    |
| Default*: <unassigned><br/>Alternate 1: <unassigned><br/>Alternate 2: <unassigned><br/>Alternate 3: <unassigned></unassigned></unassigned></unassigned></unassigned>                                                | Assign User                                                        |
|                                                                                                    | Move User Up<br>Move User Down                                     |
| * The user sostgrand in this solution is the primary user of the above<br>may determine the caller ID for calls placed from the phone, when<br>light is IR, and other behavior. See your phone documentation for in | . Which user is primary<br>he voicemail notification<br>formation. |
| < Back    Next >                                                                                                    | Cancel Help                                                        |

On the **Identification tab**, in the **User Type** box, select **Person** from the drop down menu if it is not already selected.

In the **Name** boxes, type the first and last name, and optional nicknames or titles of the person who will use this phone. You should specify nicknames and titles if you think callers will use when asking for this user.

In the **Extension number** box, change the extension number if desired and click **OK** to continue.

| User type: Person                            | *                             |                                 |
|----------------------------------------------|-------------------------------|---------------------------------|
| A person with his or her o<br>Johnson."      | wn extension number, such     | as "Rene Valdes" or "Barry      |
| ine                                          |                               |                                 |
| Type names as you expe                       | ct callers to say them.       |                                 |
| Erst name:                                   | Last name:                    |                                 |
| John                                         | Doe                           | Becord Name                     |
| ydvname (optional):                          | Title (optional):             | Other title (optional):         |
| Nicigname (optional):                        | Dr.<br>Miss<br>V Mr.<br>Mrs   | Example: Professor              |
| tension number and pass<br>Extension number: | word                          |                                 |
| 100                                          | Reset Password                |                                 |
| ectory listing                               |                               |                                 |
| The set of the second sector                 | action reaches in the dearter | or according by automal calling |

You have now assigned the person's name to Line 1 with the extension number you specified. You can assign up to 3 additional users to this phone or click **Next** to continue.

| 2                                                                   | : pnone:                                                      |                                                                            |
|---------------------------------------------------------------------|---------------------------------------------------------------|----------------------------------------------------------------------------|
| Default*: John Doe (100)<br>Alternate 1 : <unassigned></unassigned> |                                                               | Assign User                                                                |
| Alternate 2 : <unassigned></unassigned>                             |                                                               | Remove User                                                                |
| Alternate 3 : < Unassigned >                                        |                                                               |                                                                            |
|                                                                     |                                                               | Nove User Up                                                               |
|                                                                     |                                                               | Move User Down                                                             |
|                                                                     |                                                               | intere ester gentil                                                        |
|                                                                     |                                                               |                                                                            |
|                                                                     |                                                               |                                                                            |
|                                                                     | N 1 N 1                                                       |                                                                            |
| hay determine the caller ID fi                                      | sition is the primary user of<br>or calls placed from the pho | r the phone. Which user is primary<br>ine, when the voicemail notification |
|                                                                     | Concerns where a descent of                                   | ation for information                                                      |
| ight is lit, and other behavior.                                    | see your phone document                                       |                                                                            |

The owner and phone name have automatically been created for you. Click **Finish** to continue.

| Owner of the phone:        |                        |      |  |
|----------------------------|------------------------|------|--|
| John Doe (100)             | ~                      |      |  |
| Phone Name:                |                        |      |  |
| bohn Doe phone             |                        |      |  |
|                            |                        |      |  |
|                            |                        |      |  |
|                            |                        |      |  |
|                            |                        |      |  |
|                            |                        |      |  |
|                            |                        |      |  |
|                            |                        |      |  |
| Click Finish to add the of | one to the phone syste | M00. |  |
|                            |                        |      |  |

The IP Phone has been successfully added to the phone system. Click **Close** to exit the configuration wizard.

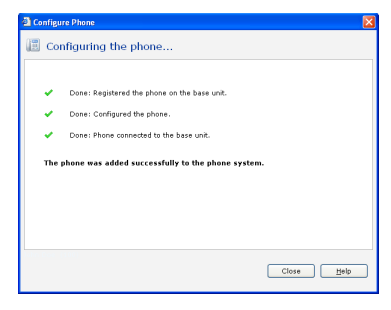

## **Phone Installation List**

Use this list as an aid in adding the DPH-128MS IP Phone and users to Microsoft<sup>®</sup> Response Point<sup>™</sup> Administrator. Take this list to each computer where a DPH-128MS IP Phone is located and record the last 4 digits of the **MAC** address. You can find the MAC address by pressing the **MENU** key and then press the **UP Arrow** key three times. Write down the user name to be assigned to each phone with the corresponding MAC address.

| MAC ADDRESS | USER NAME |
|-------------|-----------|
|             |           |
|             |           |
|             |           |
|             |           |
|             |           |
|             |           |
|             |           |
|             |           |
|             |           |
|             |           |
|             |           |
|             |           |
|             |           |
|             |           |
|             |           |
|             |           |
|             |           |
|             |           |
|             |           |
|             |           |
|             |           |
|             |           |
|             |           |
|             |           |

| MAC ADDRESS | USER NAME |
|-------------|-----------|
|             |           |
|             |           |
|             |           |
|             |           |
|             |           |
|             |           |
|             |           |
|             |           |
|             |           |
|             |           |
|             |           |
|             |           |
|             |           |
|             |           |
|             |           |
|             |           |
|             |           |
|             |           |
|             |           |
|             |           |
|             |           |
| <u> </u>    |           |
|             |           |
|             |           |
|             |           |
|             |           |

# **Technical Support**

D-Link's website contains the latest user documentation and software updates for D-Link products.

U.S. and Canadian customers can contact D-Link Technical Support through our website or by phone.

#### **United States**

**Telephone** (888) 404-6262

World Wide Web http://support.dlink.com

#### Canada

**Telephone** (888) 404-6262

World Wide Web http://support.dlink.com

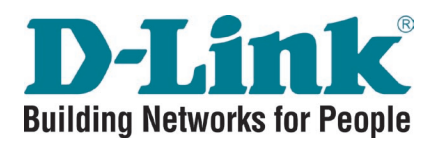

Version 1.0 March 4, 2009

©2009 D-Link Corporation/D-Link Systems, Inc. All rights reserved. D-Link, the D-Link logo, and the VoiceCenter logo are trademarks or registered trademarks of D-Link Corporation or its subsidiaries in the United States and/or other countries. Microsoft Response Point is either a registered trademark or trademark of Microsoft Corporation in the United States and/or other countries. Windows is a registered trademark of Microsoft Corporation in the United States and/or other countries. Windows is a registered trademark of Microsoft Corporation in the United States and other countries. Other trademarks or registered trademarks are the property of their respective owners. The example companies, organizations, products, domain names, e-mail addresses, logos, people, places, and events deplicted herein are fictitious. No association with any real company, organization, product, domain name, e-mail address, logo, person, places or events is intended or should be inferred.

D-Link DPH-128MS Quick Install Guide